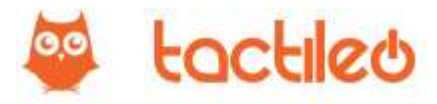

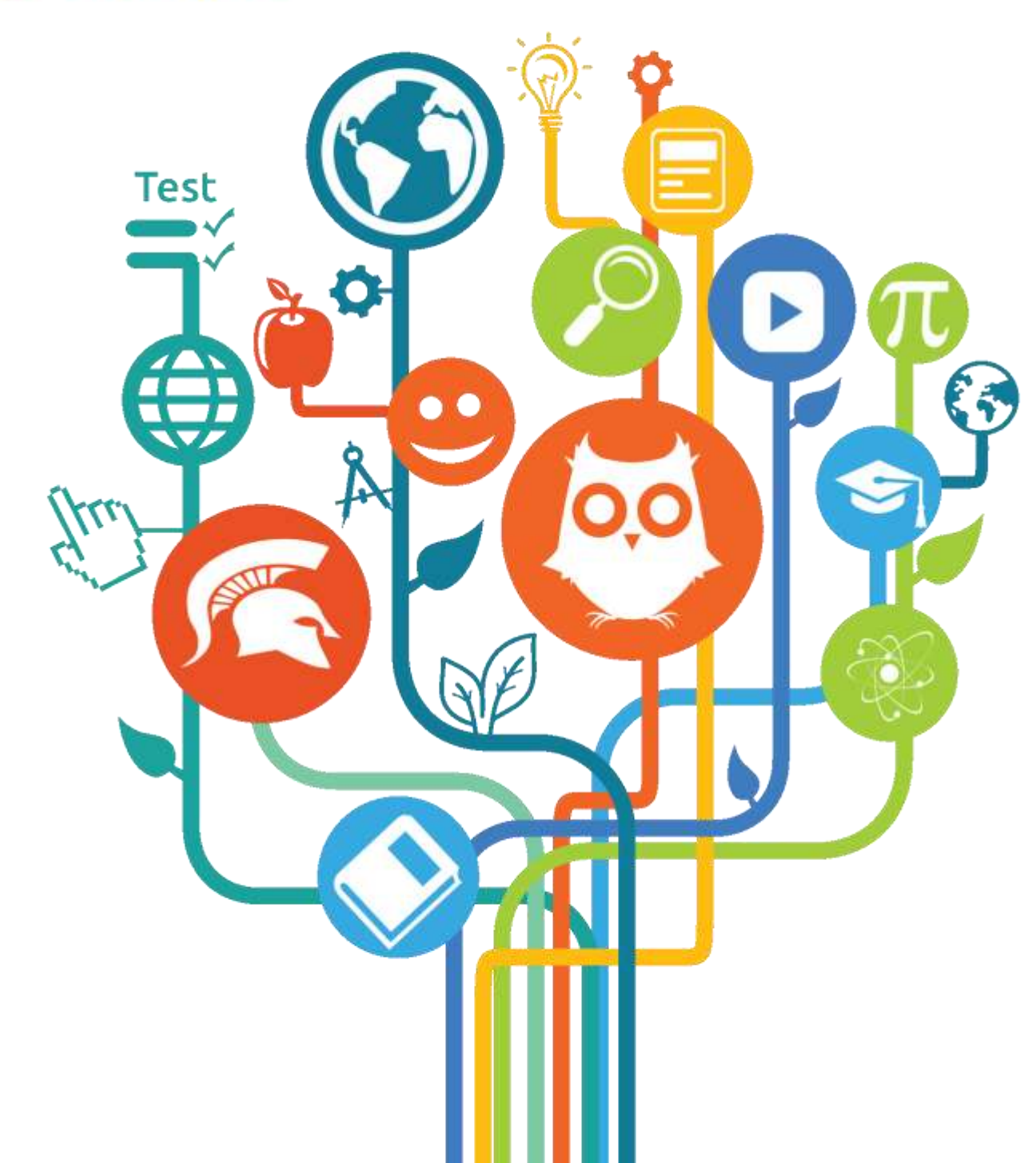

Tutoriel Tactileo Cloud (Gestionnaire)<sub>v2.4</sub>

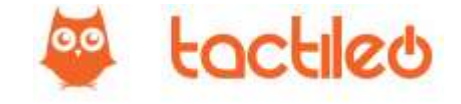

## Qu'est-ce que Tactileo Cloud ?

Tactileo Cloud est une solution de formation en ligne (e-learning) qui permet de créer des exercices personnalisés adaptés aux interfaces tactiles. Elle intègre des fonctions de contrôle du travail de l'apprenant permettant à l'enseignant ou au formateur d'avoir un suivi individuel du travail réalisé en temps réel ou différé. Tactileo Cloud permet de réaliser facilement plusieurs activités, à partir de n'importe quel ordinateur connecté à internet.

De même, les élèves accèdent à leur session à partir de n'importe quel appareil connecté via

- L'application optimisée pour le tactile sur smartphone et tablette (Windows, Android, iOS).
- Un navigateur internet sur n'importe quel appareil.

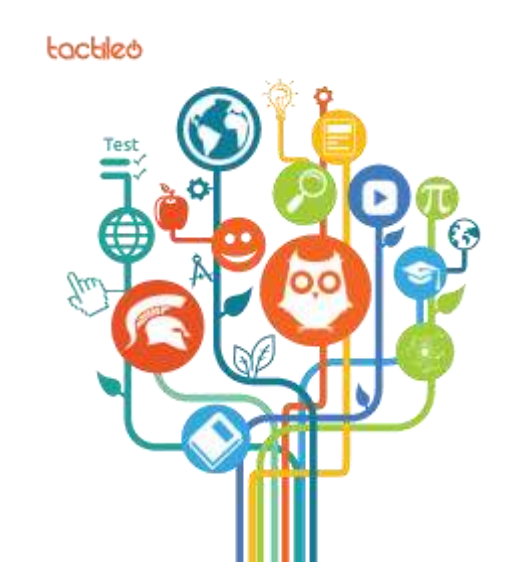

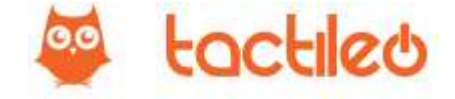

# Comment y accéder ?

L'enseignant, le gestionnaire ou le formateur y accède sur le site http://www.tactileo.org depuis un navigateur internet (Google Chrome recommandé).

L'élève peut aller sur le même site depuis un ordinateur ou depuis l'application optimisée pour le tactile, après l'avoir installée via le store (Windows, Android ou Apple).

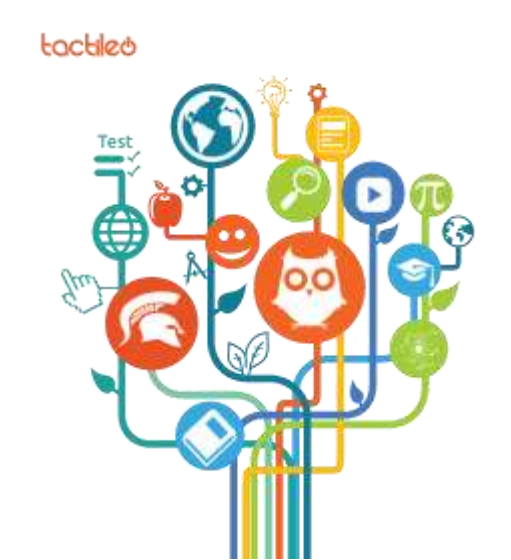

#### Se connecter (1/2).

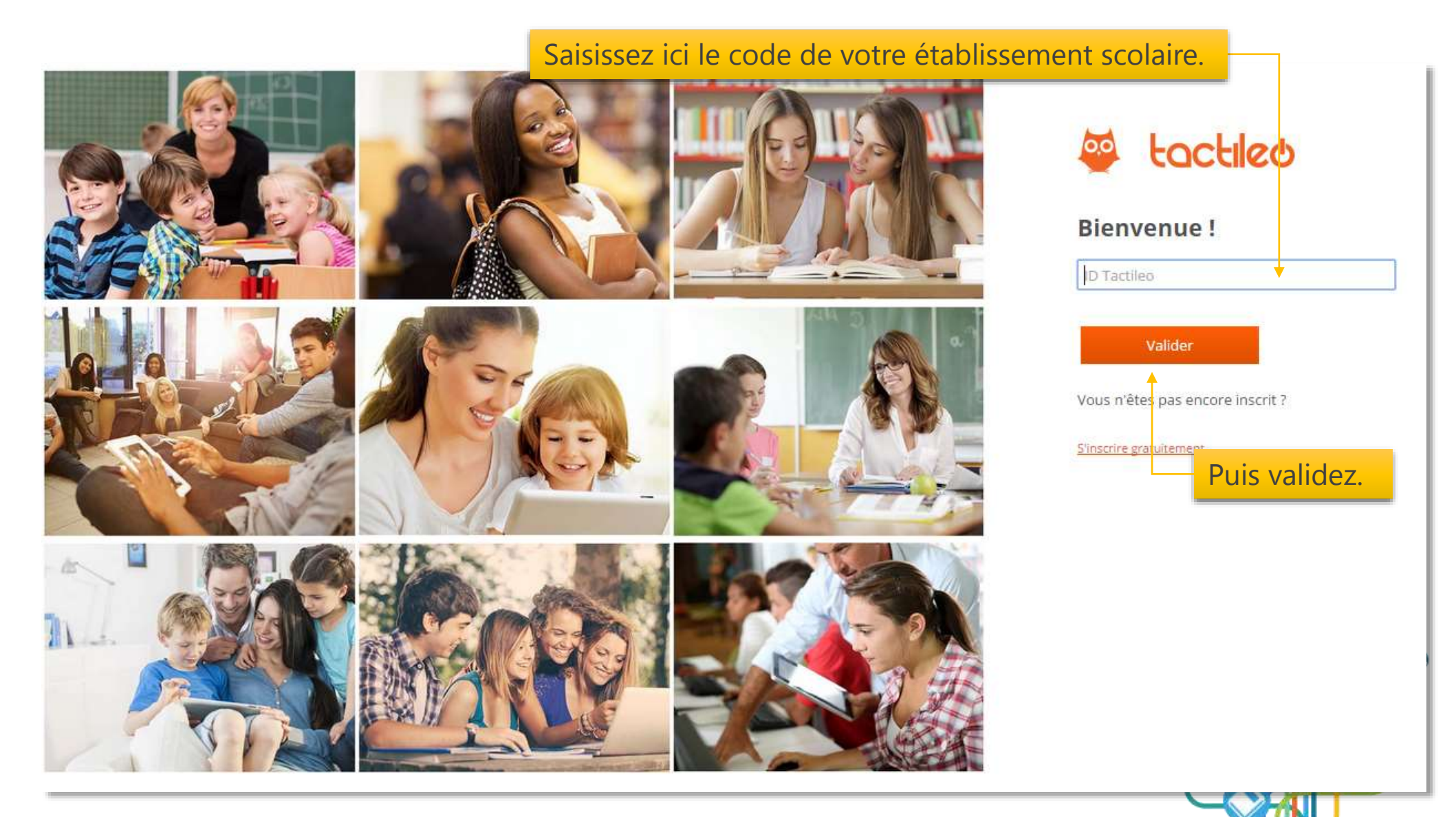

tactiled

0.0

## 🐸 tactileo

## Se connecter (2/2).

| Saisissez ici les identifiants qui vo | ous ont été communiqués.     |
|---------------------------------------|------------------------------|
|                                       | 🐸 tactileu                   |
|                                       | Bienvenue !                  |
|                                       | Changer d'ID Tactileo        |
|                                       | Identifiant de connexion     |
|                                       | Mot de passe                 |
|                                       | Rester connecté              |
|                                       | Se connecter                 |
|                                       | J'ai oublié mon mot de passe |
|                                       | Puis connectez-vous.         |

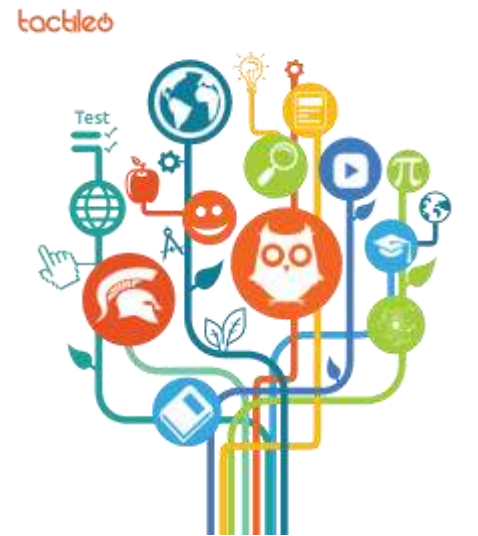

## La page d'accueil.

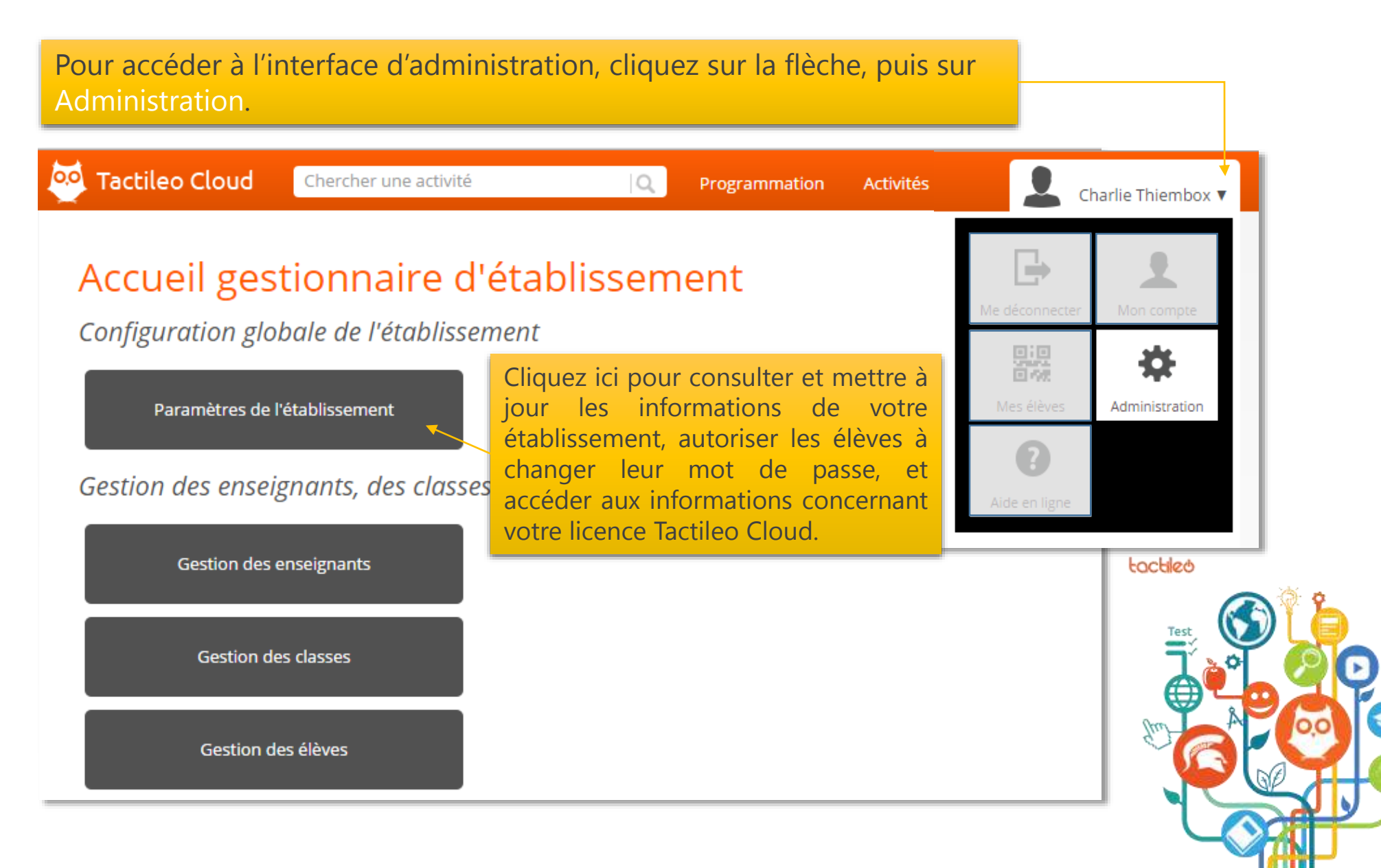

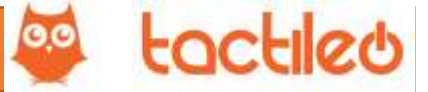

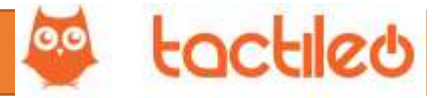

#### Administration de votre établissement.

La création des comptes et des liens se fait en trois étapes, dans l'ordre suivant :

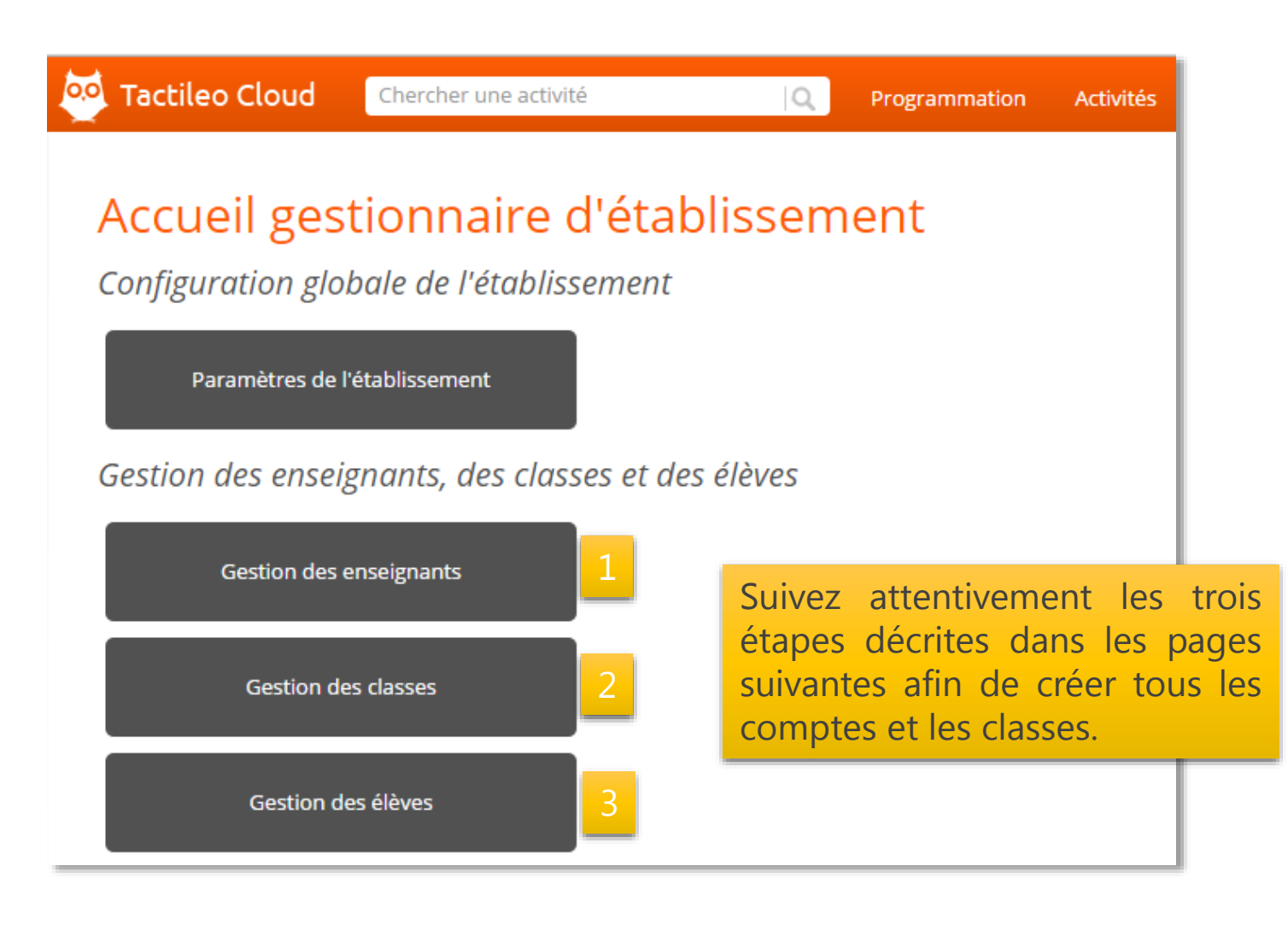

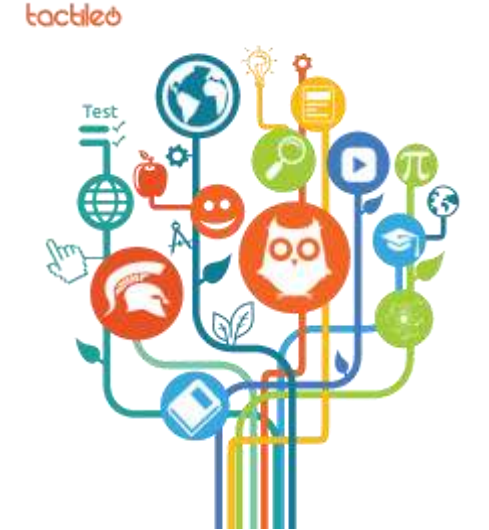

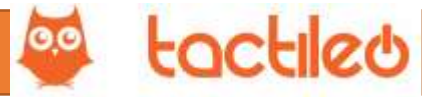

## Étape 1 : Création des comptes enseignants.

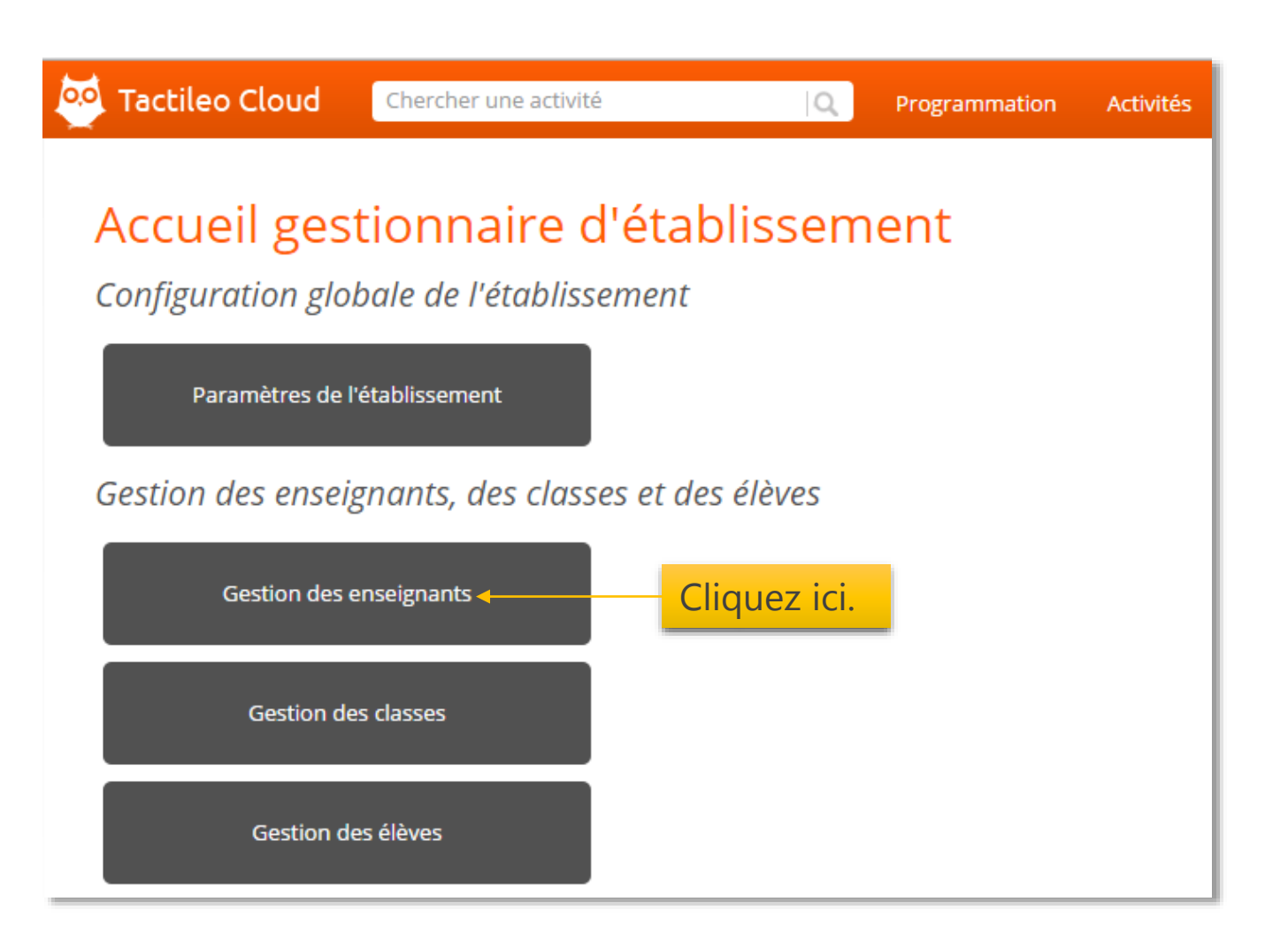

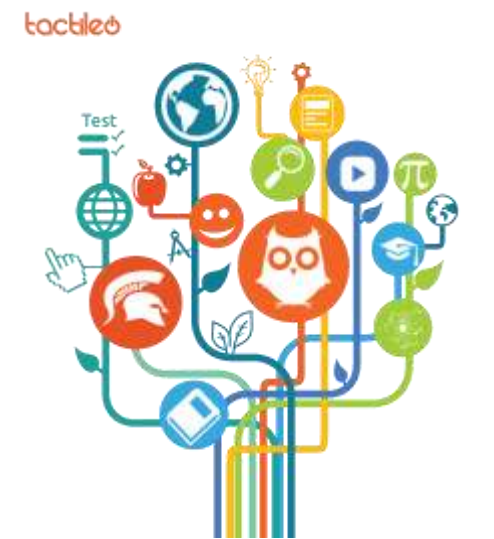

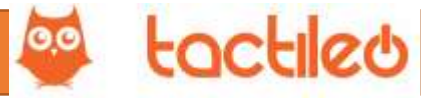

#### Étape 1 : Création des comptes enseignants.

#### La création des comptes peut se faire de deux manières :

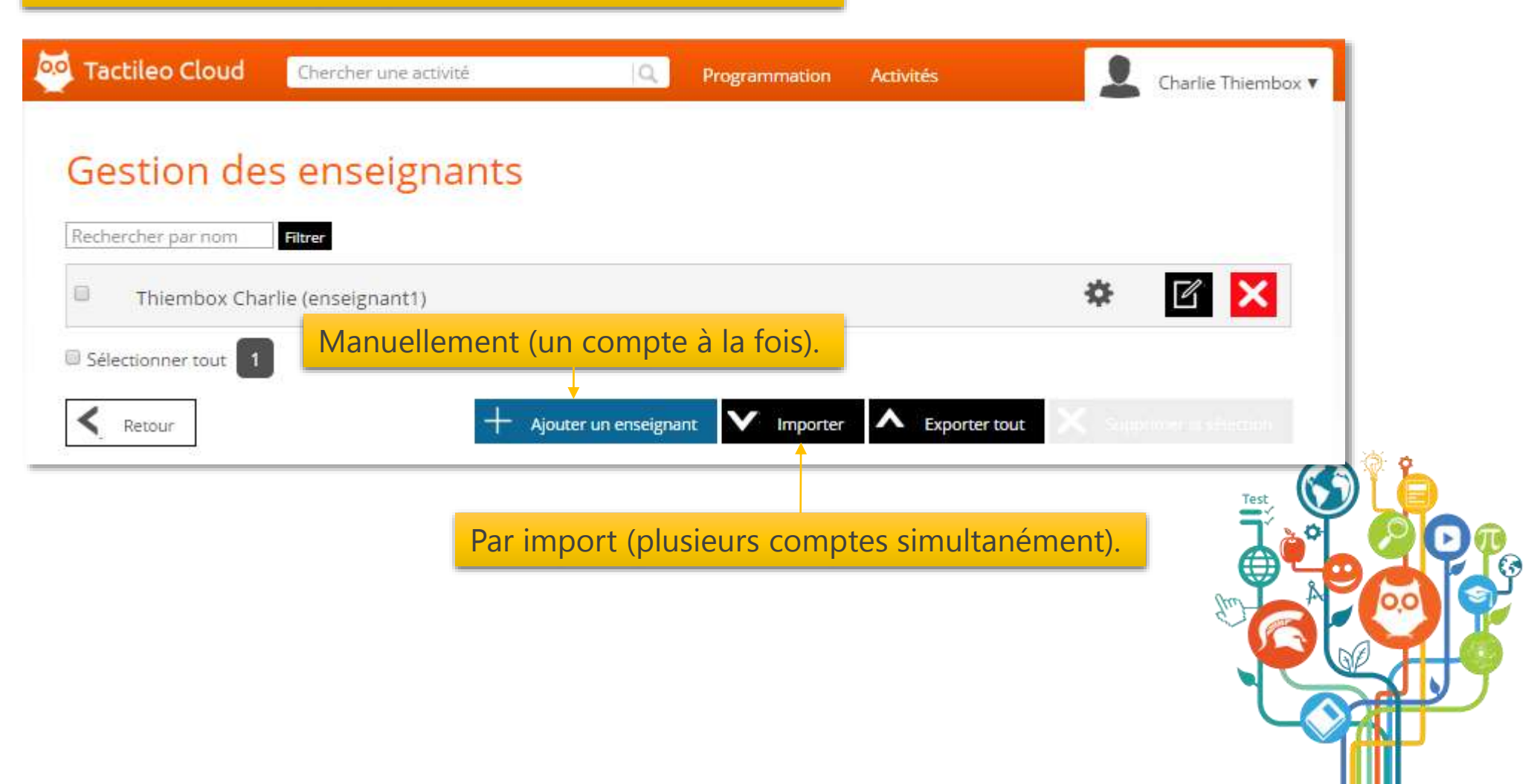

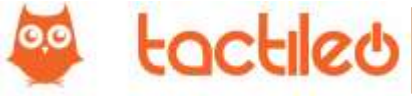

## Création manuelle des comptes enseignants (1/2).

| Costion dos                                    |                                     | *~                      |                          |                | inite thielinbox v |
|------------------------------------------------|-------------------------------------|-------------------------|--------------------------|----------------|--------------------|
| sestion des                                    | enseignan                           | ts                      |                          |                |                    |
| echercher par nom                              | Filtrer                             |                         |                          |                |                    |
| Thiembox Charl                                 | ie (enseignant1)                    | liquez sur Ajoute       | r un enseignant.         | *              | 1 🗙                |
| Sélectionner tout 1                            |                                     |                         |                          |                |                    |
| < Retour                                       |                                     | + Ajouter un enseignant | Importer A Exporter tout | X Suprove      | a sélection        |
| éation d'ur                                    | n enseignai<br>Paramètres enseignar | nt                      |                          |                |                    |
| lentifiant de connexion                        | *                                   |                         | Π                        |                |                    |
| mail *                                         |                                     |                         | ]                        |                |                    |
| lot de passe *                                 |                                     |                         |                          | informatio     | nc cuivantos       |
| onfirmation de mot de                          | passe *                             |                         | Refiseignez les          | mornatio       | its suivantes.     |
|                                                |                                     |                         | Mot de passe : au m      | oins 8 caractè | res.               |
| lom de famille *                               |                                     |                         |                          |                |                    |
| rénom *                                        |                                     |                         | 1                        |                |                    |
| iom de famille *<br>rénom *<br>ien de l'avatar |                                     |                         | ]                        |                |                    |

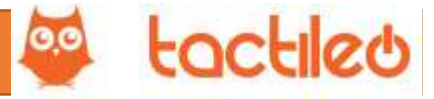

## Création manuelle des comptes enseignants (2/2).

| Tactileo Cloud                                                                   | admin 🔻                                                                                                    |
|----------------------------------------------------------------------------------|----------------------------------------------------------------------------------------------------|
| Ajouter un enseignant                                                            |                                                                                                    |
| Informations générales Paramètres enseignant<br>Gestionnaire d'établissement ?   | Dans l'onglet Paramètres, vous pouvez donner les<br>droits de gestion à un enseignant en cochant cette<br>case. Il pourra alors gérer les comptes lui-même.                                                                                                    |
| Retour                                                                           | Sauvegardez.                                                                                                    |
| Retournez à la page<br>précédente pour créer<br>un nouveau compte<br>enseignant. | Image: Contract of the second of the second of the seco |

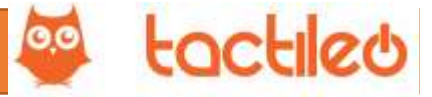

#### Création par import des comptes enseignants (1/3).

#### La création automatique se fait à partir d'un tableau. Ce tableau doit avoir un format bien défini.

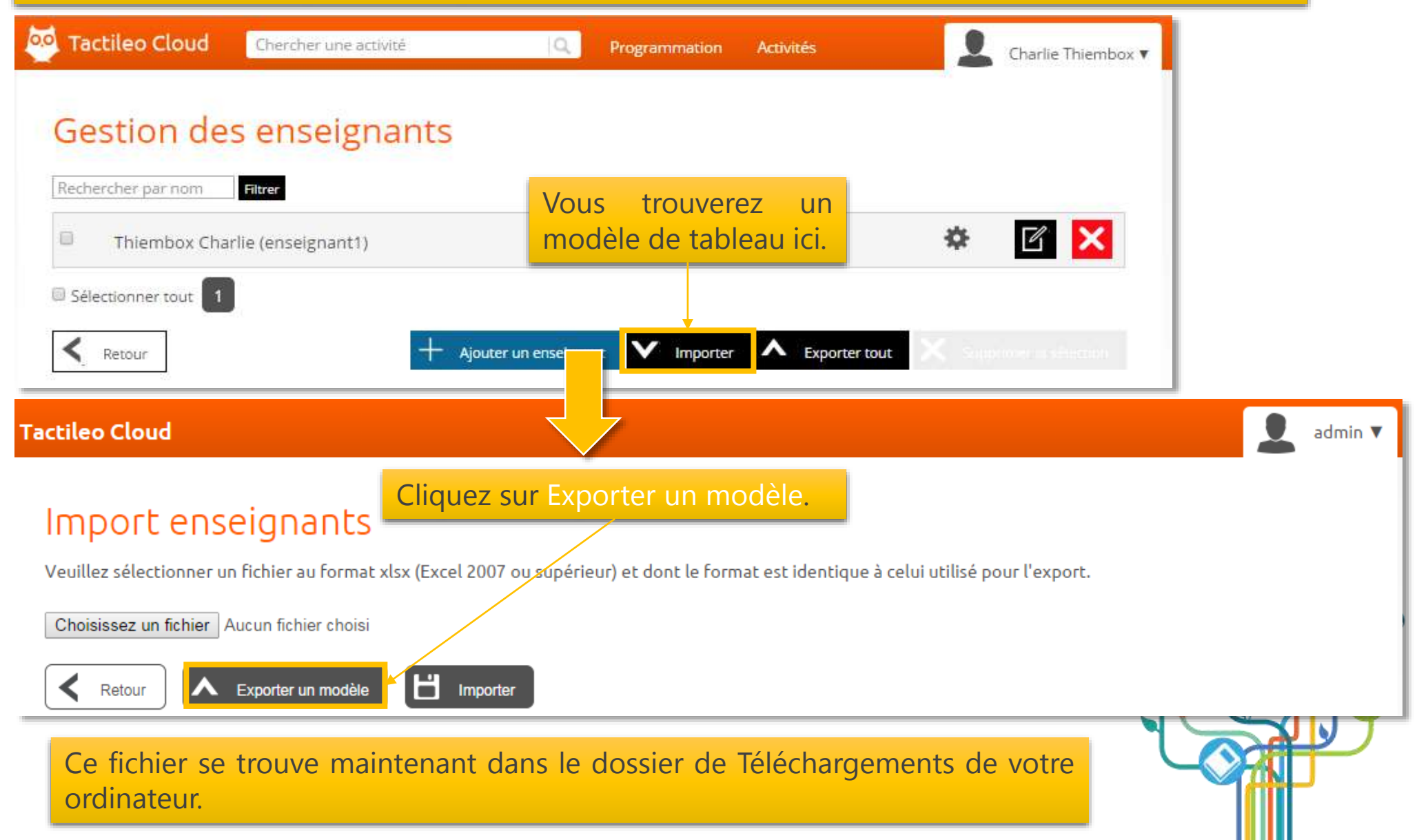

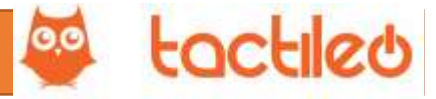

#### Création par import des comptes enseignants (2/3).

#### Cherchez le fichier dans votre dossier de Téléchargements et ouvrez-le.

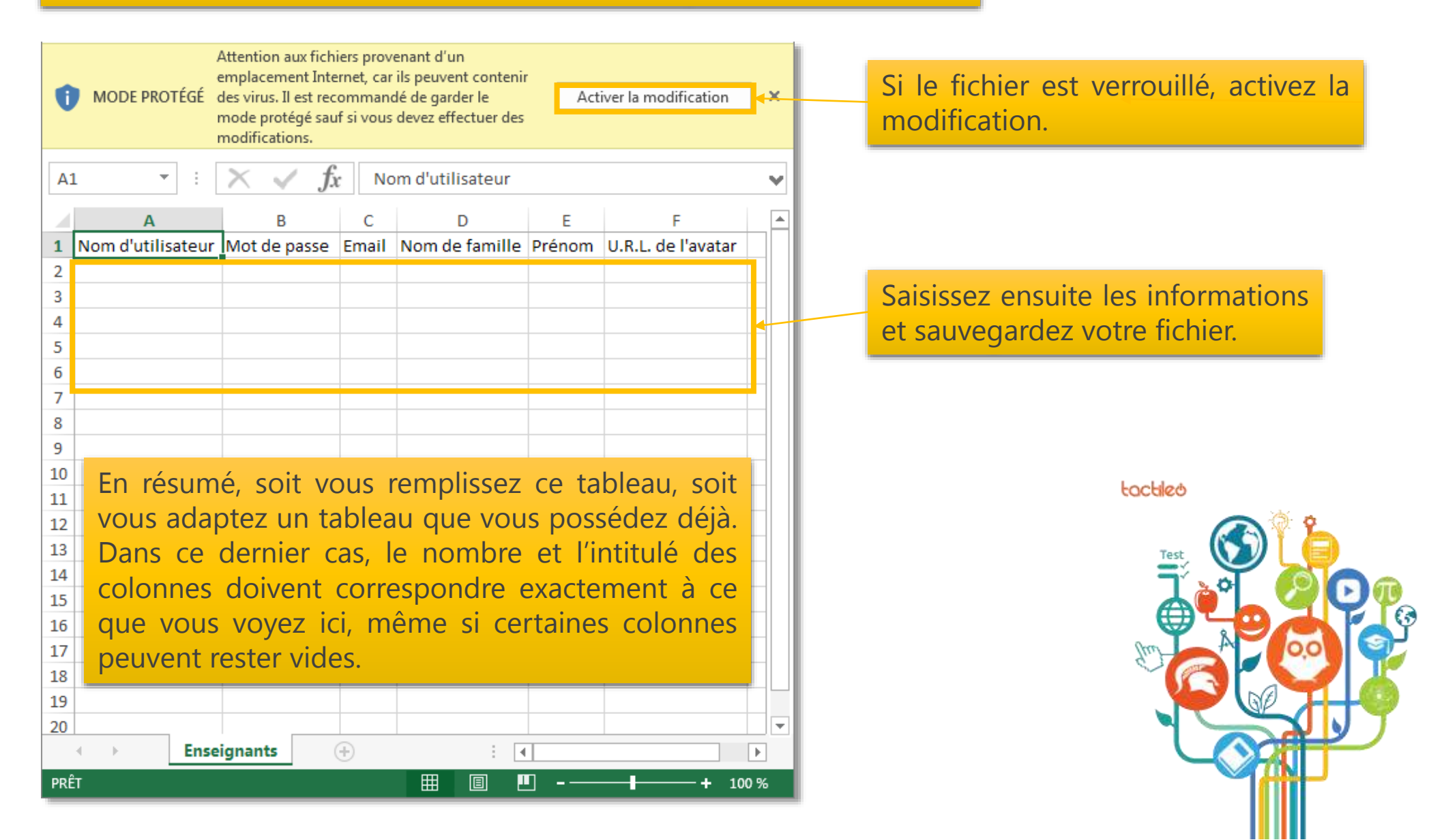

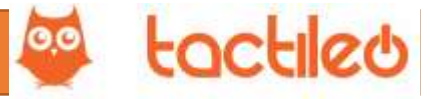

#### Création par import des comptes enseignants (3/3).

#### Retournez dans l'interface de Tactileo Cloud et importez le tableau que vous avez rempli et sauvegardé.

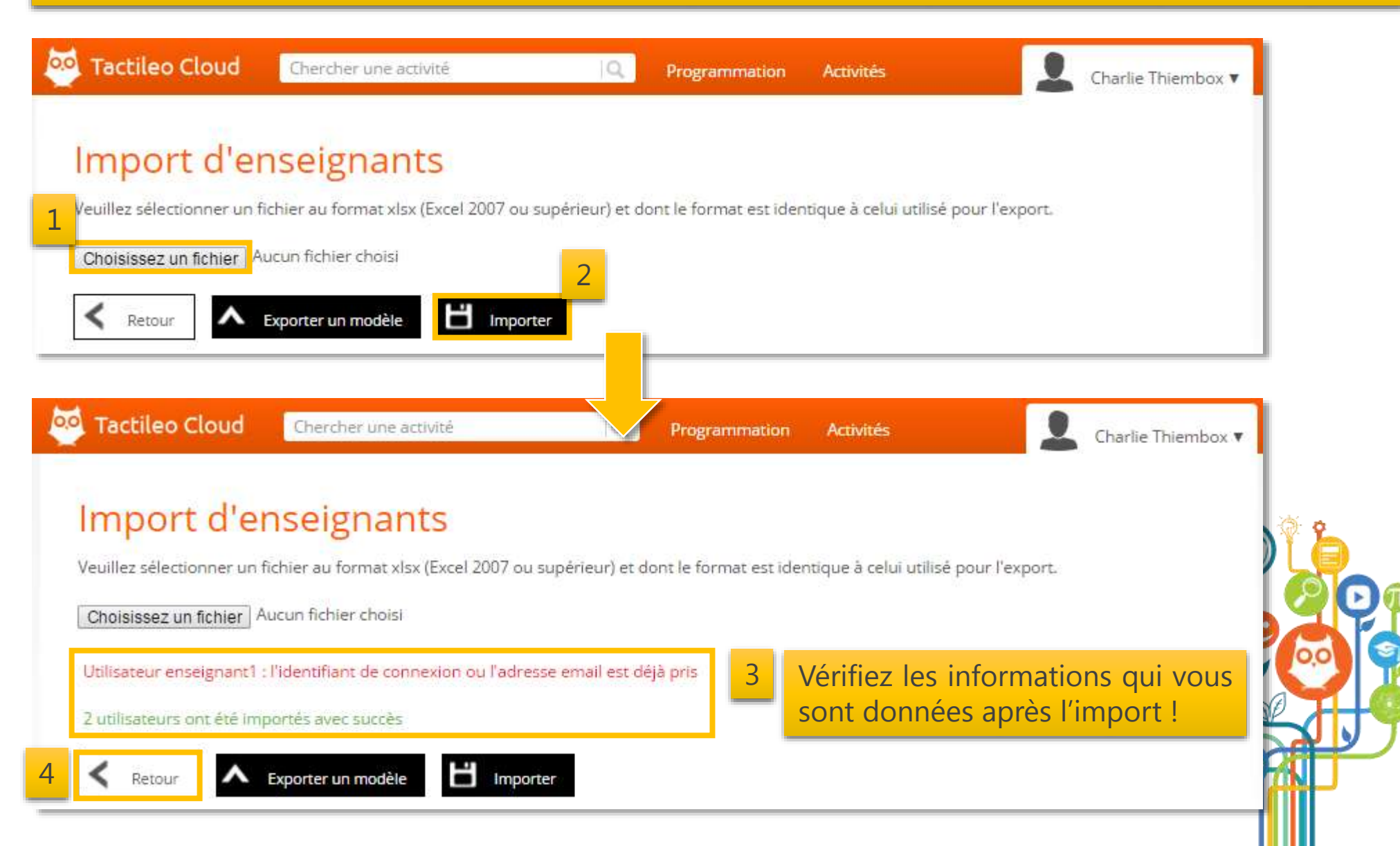

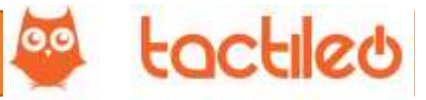

#### Modification des comptes enseignants existants.

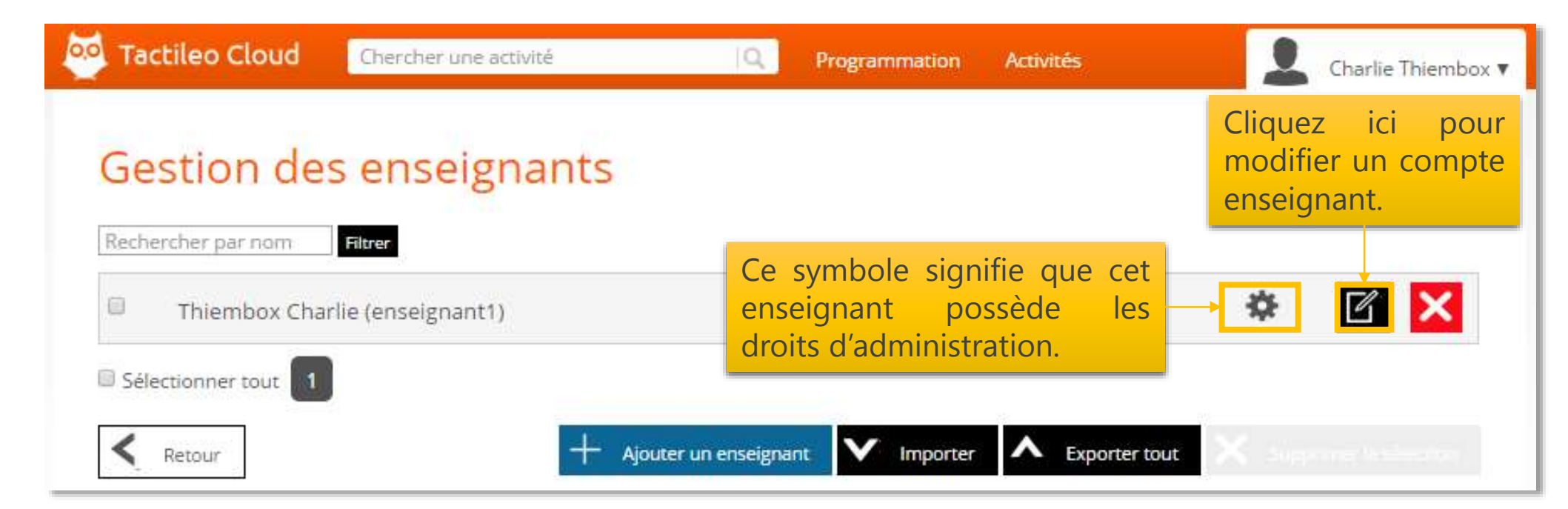

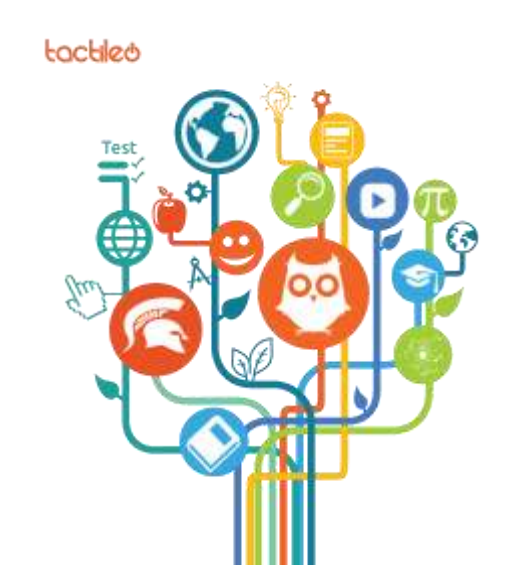

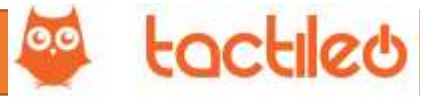

## Étape 2 : Création d'une classe.

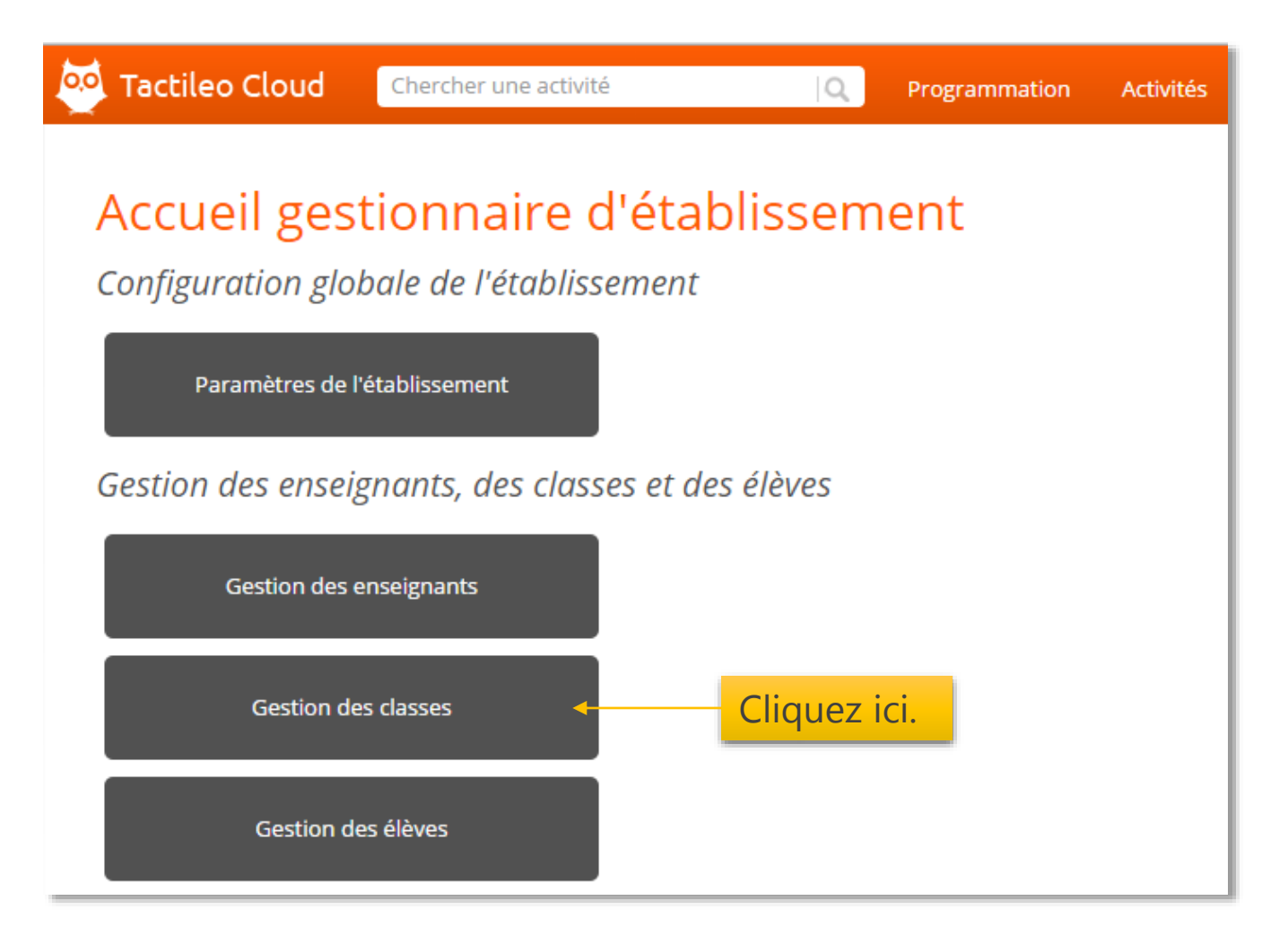

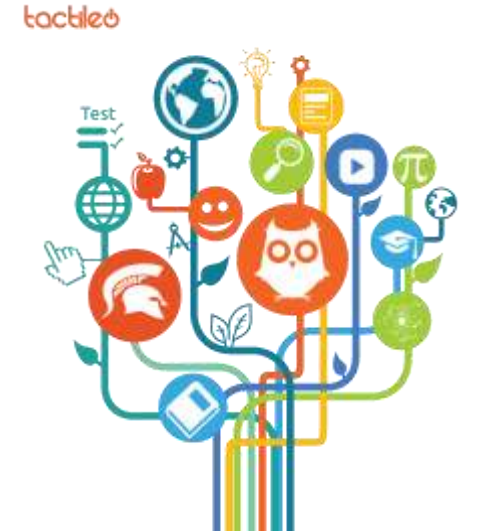

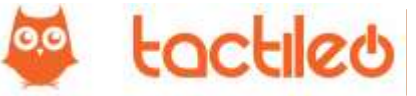

## Étape 2 : Création d'une classe.

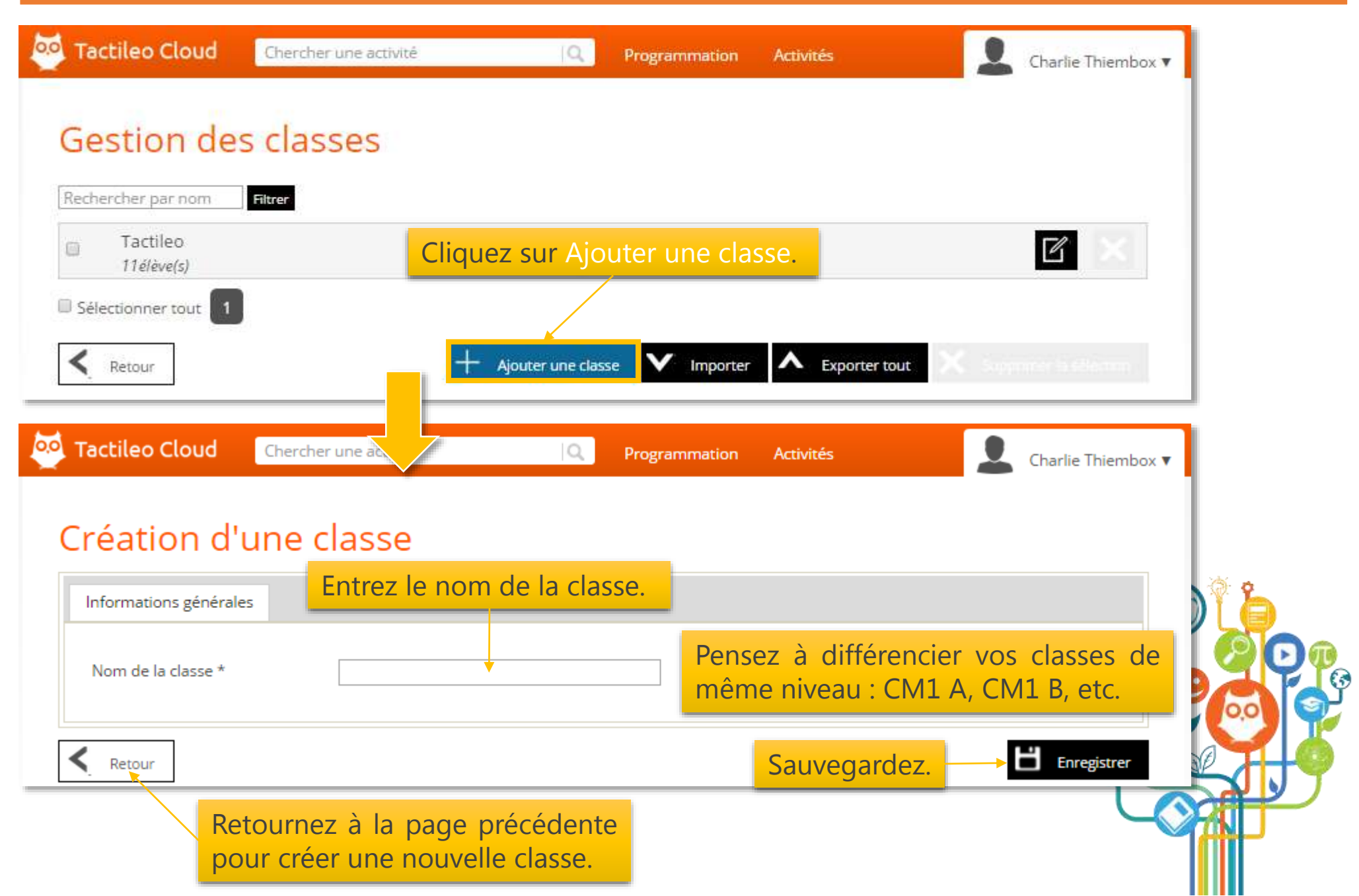

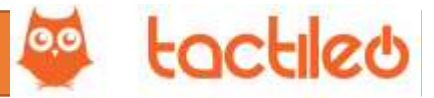

## Étape 3 : Création des comptes élèves.

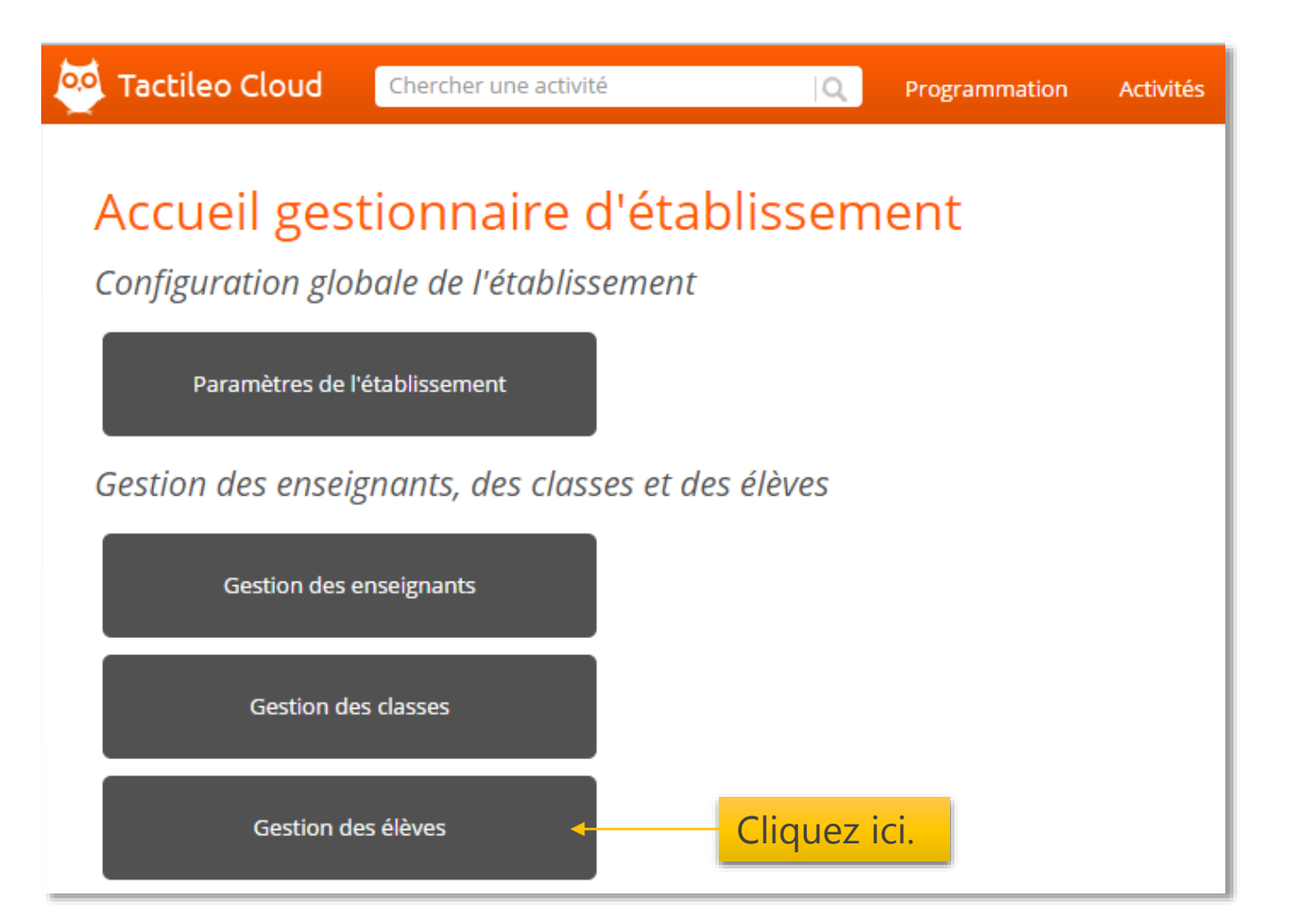

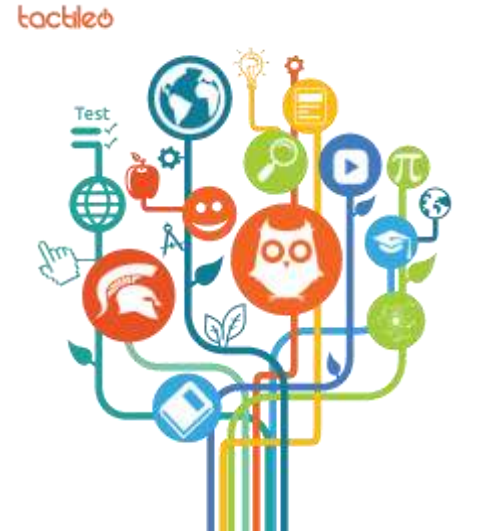

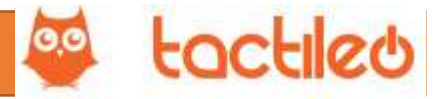

## Étape 3 : Création des comptes élèves.

#### Comme pour la création des comptes enseignants, vous pouvez créer les comptes élèves de deux façons :

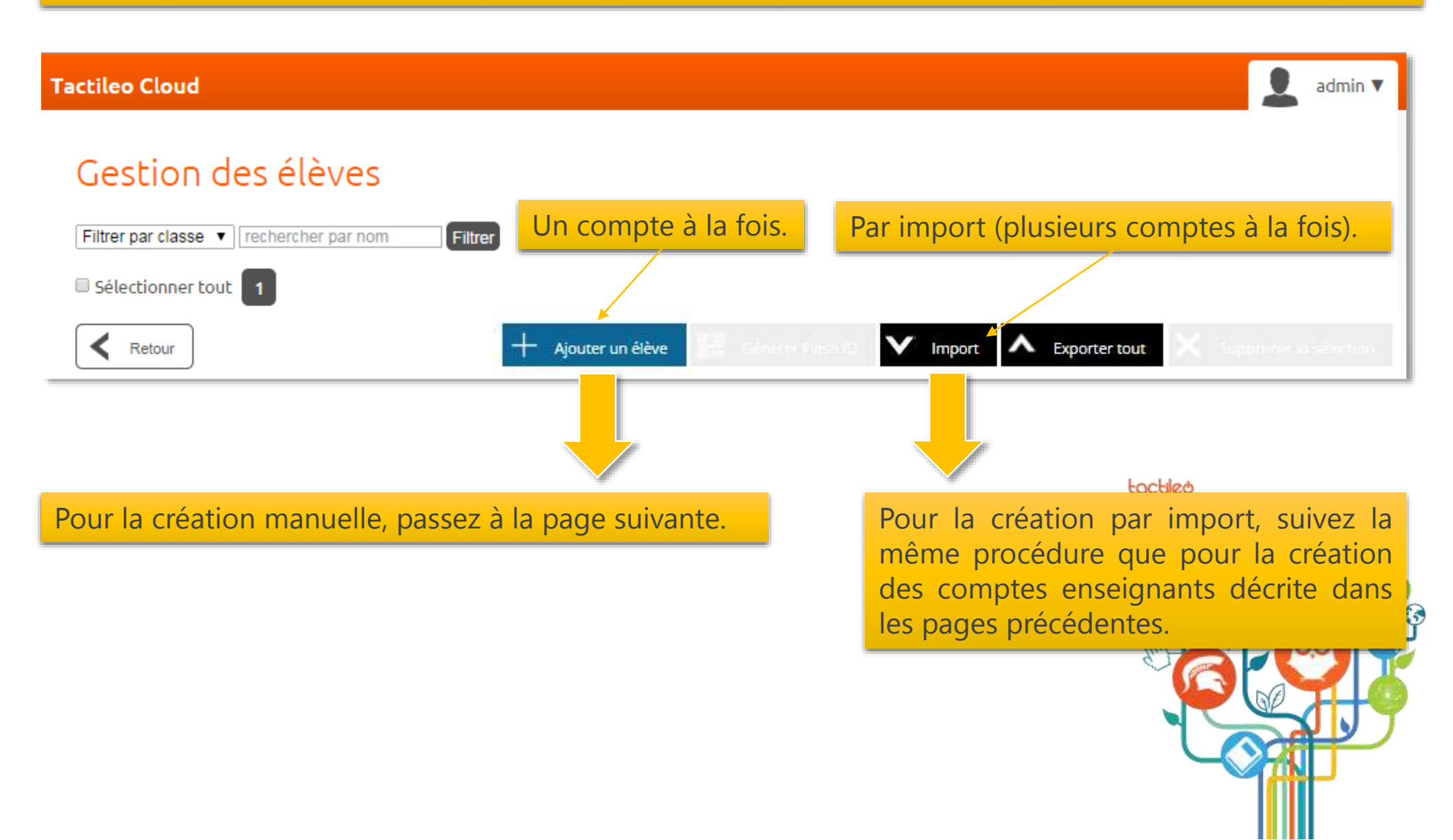

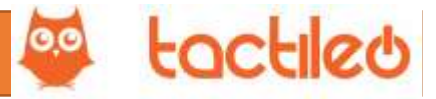

## Création manuelle des comptes élèves (1/7).

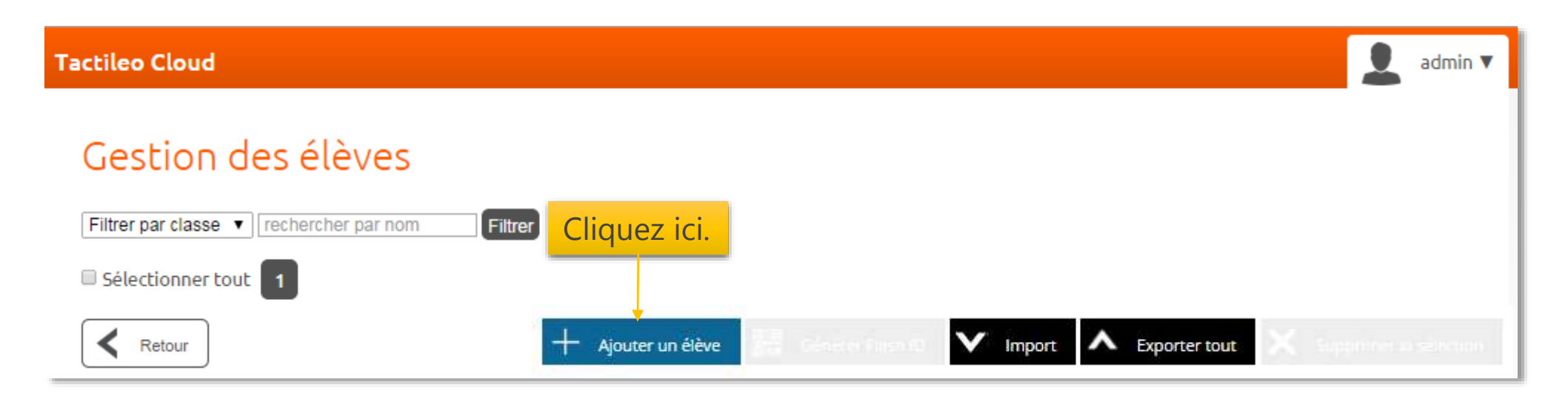

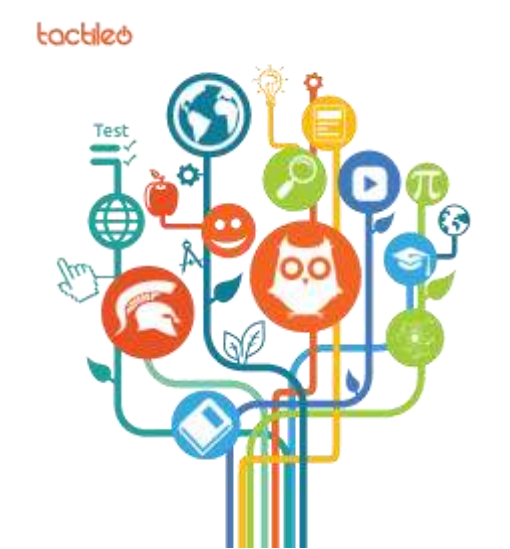

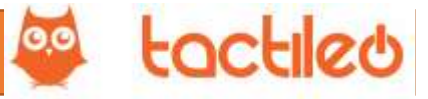

## Création manuelle des comptes élèves (2/7).

|   |                                     |   | Tactileo Cloud                        | Cherche    | r une activité | Q | Progran | nmation       | Activités                    | Charlie Thiembox                                                                                    | • |
|---|-------------------------------------|---|---------------------------------------|------------|----------------|---|---------|---------------|------------------------------|----------------------------------------------------------------------------------------------------|---|
| _ |                                     | C | réation d'                            | un él      | ève            |   |         |               |                              |                                                                                                    |   |
| 1 | Entrez un identifiant de connexion. | ł | Informations générale                 | s Parar    | mètres élève ┥ |   | - 3     | Cliq          | uez sur Par                  | amètres élève.                                                                                      |   |
|   |                                     |   | ldentifiant de connex<br>Email        | on *       |                |   |         | L'adre        | esse email de                | l'élève est facultative et                                                                          |   |
| 2 | Informations                        |   | Mot de passe *<br>Confirmation de mot | de passe * |                |   |         | sert<br>passe | uniquement<br>, en aucun cas | à retrouver le mot de<br>à des fins commerciales.                                                   |   |
| 2 | obligatoires.                       |   | Nom de famille *<br>Prénom *          |            |                |   |         | Mot c         | le passe : au m              | noins 1 caractère.                                                                                  |   |
|   |                                     |   | Lien de l'avatar                      |            |                |   |         |               |                              |                                                                                                    |   |
|   |                                     |   | Retour                                |            |                |   |         |               |                              |                                                                                                    |   |
|   |                                     |   |                                       |            |                |   |         |               | E.                           | Test<br>A<br>C<br>C<br>C<br>C<br>C<br>C<br>C<br>C<br>C<br>C<br>C<br>C<br>C<br>C<br>C<br>C<br>C<br>C |   |

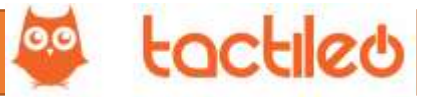

## Création manuelle des comptes élèves (3/7).

| 🥺 Tactileo Cloud 🛛 Cherc      | her une activité         | Q Programn      | ation Activ | vités        | L Charlie Thiembox 🔻 |
|-------------------------------|--------------------------|-----------------|-------------|--------------|----------------------|
|                               |                          |                 |             |              |                      |
| Creation d'un e               | eleve                    |                 |             |              |                      |
| Informations générales Pa     | ramètres élève           |                 |             |              |                      |
| Classe                        | Aucune                   | •               | 4           | Affectez une | classe à l'élève.    |
| ID d'authentification directe | 0000000-0000-0000-0000-0 | 00000000000 Gén | érer RAZ    |              |                      |
|                               |                          | 5               | Sauvor      | nardez       |                      |
| Retour                        |                          | <u> </u>        | Sauveg      | Jaruez.      | Enregistrer          |

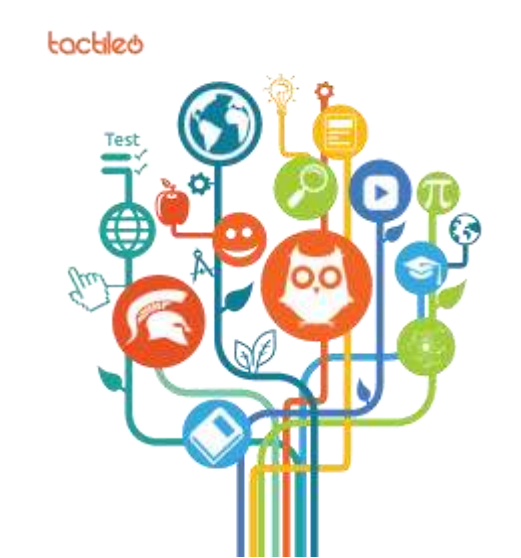

## L'interface gestionnaire.

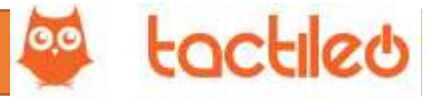

## Création manuelle des comptes élèves (4/7).

| /ous pouvez maintena<br>le s'identifier rapidem | nt générer un QR code pour chacun de vos élèves, leur permettant<br>ent via l'application Tactileo (pour tablettes et smartphones). | admin v                |
|-------------------------------------------------|----------------------------------------------------------------------------------------------------|------------------------|
| Ge                                              | estion des élèves 1 Sélectionnez la classe.                                                                                         |                        |
| Filt                                            | rer par classe V rechercher par nom Filtrer                                                                                         |                        |
| 8                                               | Cropri Leni<br>CM1                                                                                                    | [C] 🗙                  |
|                                                 | Erment Ludvig<br>CM1                                                                                                    | <b>Z</b>               |
| 8                                               | Haimouma Roman<br>CM1                                                                                                    | <b>e</b> 🗙             |
| Cochez cette case                               | Honipoit Charles                                                                                                    | <b>() ()</b>           |
| afin de sélectionne                             | lodso Josh<br>CM1                                                                                                    | <b>Z</b>               |
|                                                 | Kolmutzaps Gregoire<br>CM1                                                                                                    | <b>Z</b>               |
|                                                 | Moututum Madelene                                                                                                    | C 🗙                    |
| 8                                               | Mafackat Bruno<br>CM1 générer les QR codes.                                                                                         | <b>e</b> ×             |
| 8                                               | Tiron Claude<br>CM1                                                                                                    | <b>e</b> 🗙             |
|                                                 | Verojat Selma<br>CM1                                                                                                    | <b>Z</b>               |
| e si                                            | électionner tout                                                                                                    |                        |
| <                                               | Retour Ajouter Ajouter Générer Flash ID 🗸 Importer 🖍 Exporter tout                                                                  | Supprimer la sélection |
|                                                 |                                                                                                    |                        |

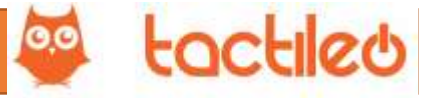

## Création manuelle des comptes élèves (5/7).

| ctile    | o Cloud                           |                                                                    | 👤 admin 🔻                |
|----------|-----------------------------------|--------------------------------------------------------------------|--------------------------|
| Ge       | stion des élèves                  | 4 Cliquez sur OK.                                                  |                          |
| Filtre   | r par classe 🔻 rechercher par nom | Filtrer                                                            |                          |
|          | Cropri Leni<br>CM1                |                                                                    | <b>()</b>                |
| V        | Erment Ludvig<br>CM1              |                                                                    | <b>(</b>                 |
| •        | Haimouma Roman<br>CM1             | La page à l'adresse www.tactileo.org indique : ×                   | <b>Z</b>                 |
| ¥        | Honipoit Charles<br>CM1           | Êtes-vous sûr de vouloir regénérer un id <mark>entifiant de</mark> |                          |
| <b>V</b> | lodso Josh<br>CM1                 | connexion directe pour ces 10 utilisateur(s) ?                     |                          |
| •        | Kolmutzaps Gregoire               | OK Annuler                                                         |                          |
| 0        | Moututum Madelene<br>CM1          |                                                                    | <b>Z</b>                 |
| 2        | Nafackat Bruno<br>CM1             |                                                                    | <b>Z</b>                 |
| 2        | Tiron Claude<br>CM1               |                                                                    | <b>Z</b>                 |
| •        | Verojat Selma<br>CM1              |                                                                    | C ×                      |
| Séle     | ectionner tout                    |                                                                    |                          |
| <        | Retour                            | + Ajouter                                                          | X Supprimer la sélection |

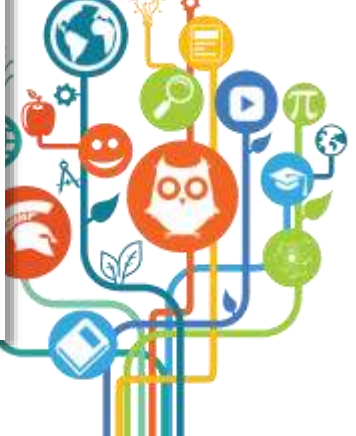

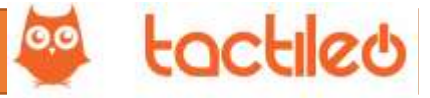

## Création manuelle des comptes élèves (6/7).

| iltre | r par classe 🔻 rechercher par nom Filtrer |                       |            |            |
|-------|-------------------------------------------|-----------------------|------------|------------|
| 8     | Cropri Leni<br>CM1                        |                       |            | C 🗙        |
| 3     | Erment Ludvig<br>CM1                      |                       |            | e 🗙        |
| 3     | Haimouma Roman<br>CM1                     |                       |            | <b>e</b> 🗙 |
| 0     | Honipoit Charles                          | Cos isônos indiquent  |            | <b>e</b> 🗙 |
|       | lodso Josh<br>CM1                         | que les QR codes ont  |            | C 🗙        |
| 3     | Kolmutzaps Gregoire<br>CM1                | été créés pour chaque |            | <b>e</b> 🗙 |
| 9     | Moututum Madelene<br>CM1                  | eleve.                |            | <b>e</b> 🗙 |
| 8     | Nafackat Bruno<br>CM1                     |                       |            | e 🗙        |
| 9     | Tiron Claude<br>CM1                       |                       |            | e 🗙        |
| 0     | Verojat Selma                             |                       | 8:0<br>07e | <b>K</b>   |

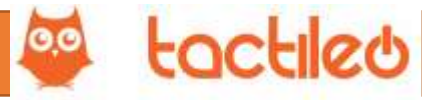

#### Création manuelle des comptes élèves (7/7).

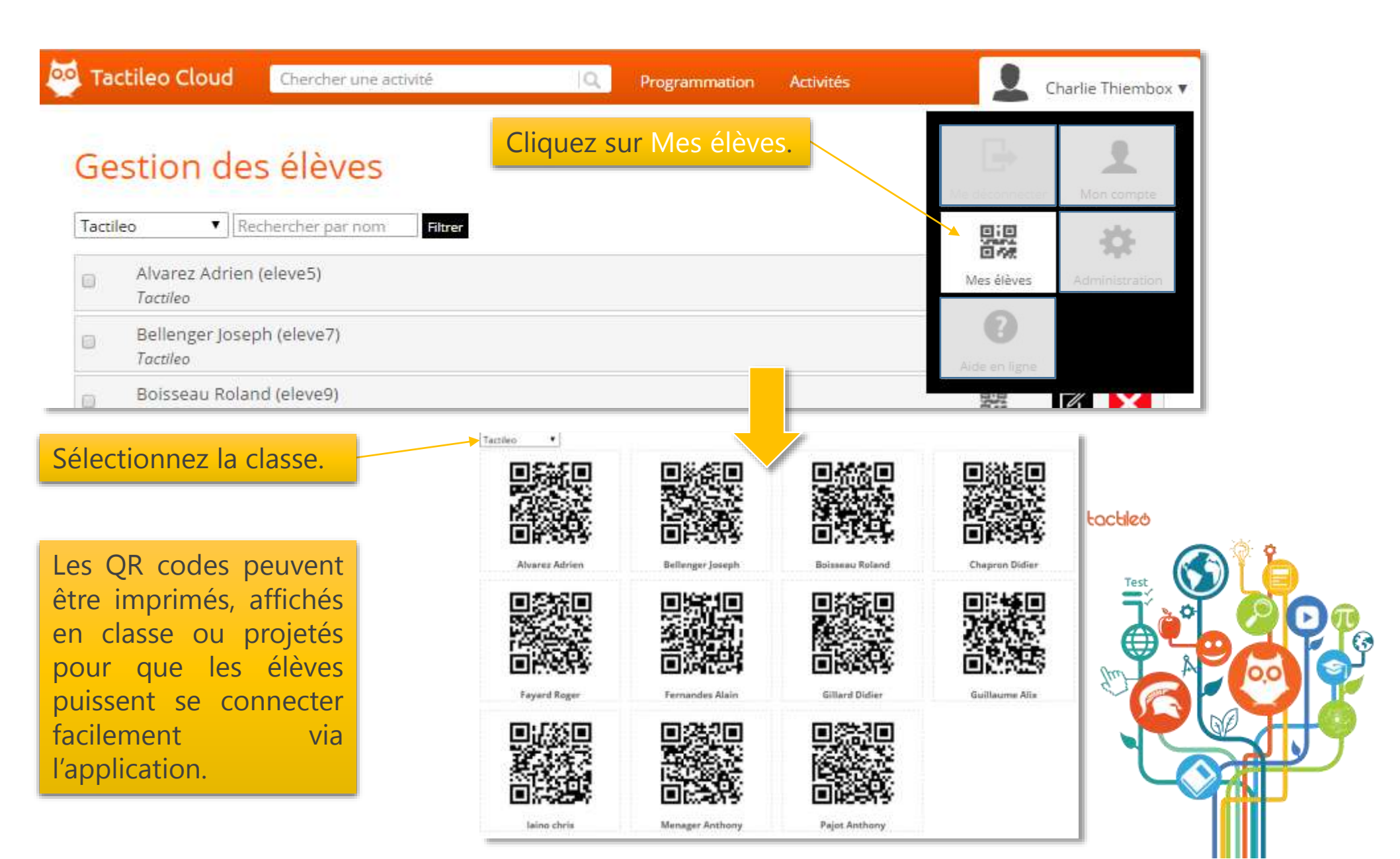

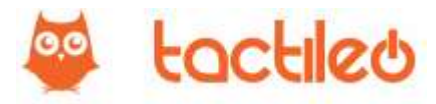

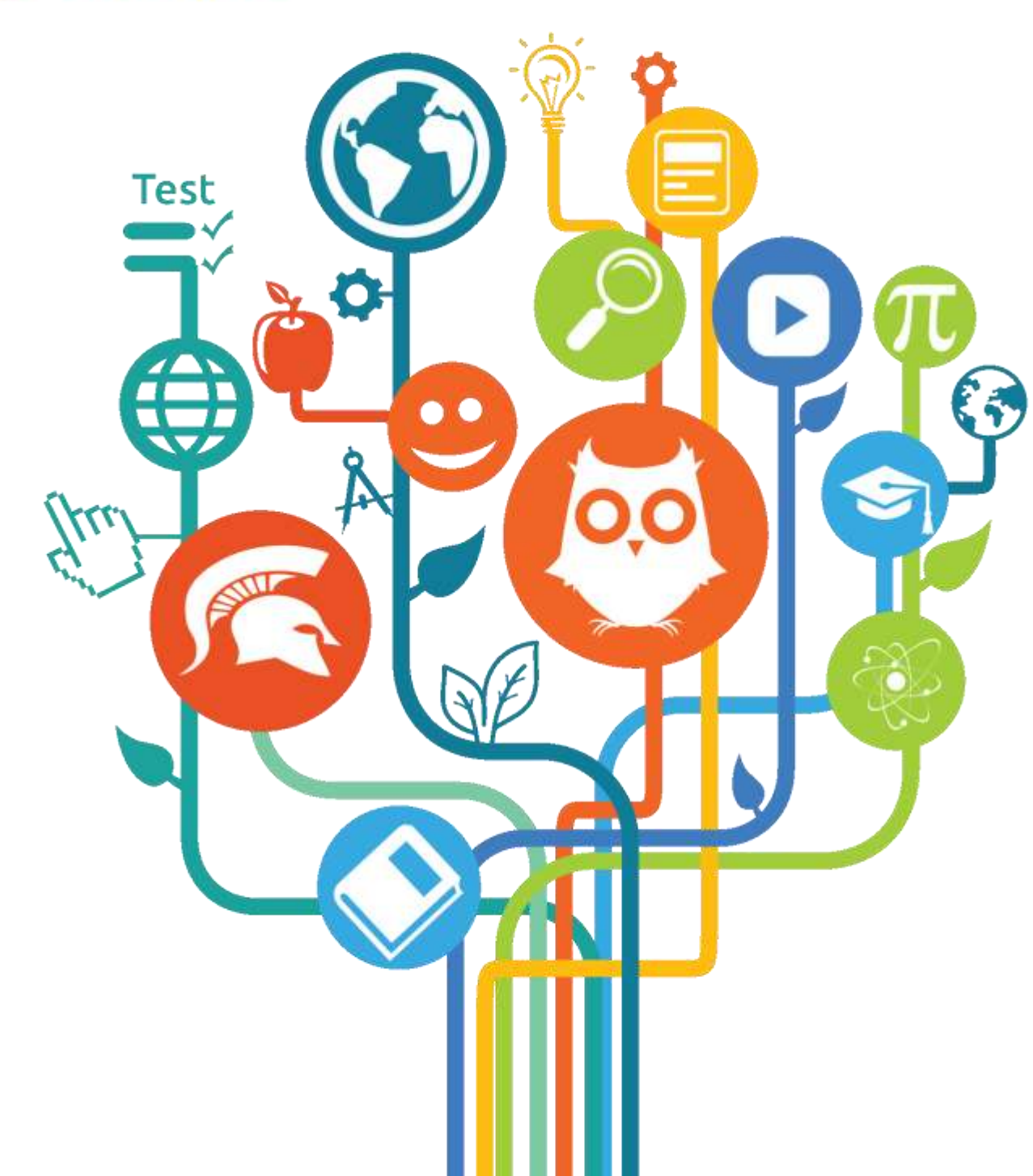

Tactileo Cloud Conçue par MASKOTT

Siège social : 21 av des Belges 43000 Le Puy-en-Velay

Support commercial : <u>contact@maskott.com</u>

Support technique : support@tactileo.net